# How to expand JBOD for NVR7800

**Application Notes** 

Version <1.0>

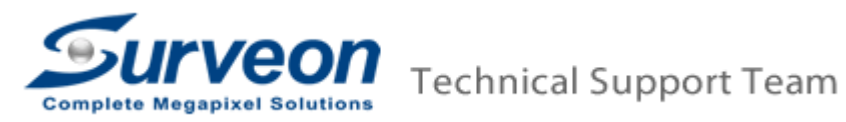

#### [Pre-Procedure]

NVR7800 supports up to 5 x 4U (60 bays) or 14 x 2U/3U(12bay/16bay) JBOD expansion.

#### [Notice]

- For each storage device (NVR7800 local storage and each JBODs), users can create multiple RAIDs, but do not create one RAID from cross-different storage devices, e.g. do not create one RAID cross JBOD1 and NVR7816's local storage, or do not create one RAID cross JBOD1 and JBOD2.
- When create the RAID, please start from the beginning of link. In this case, the sequence for creating RAID should be NVR7800 → JBOD1 → JBOD2 → JBOD3.
- When power on the devices, please boot up from the end point, e.g. JBOD3 → JBOD2 → JBOD1 → NVR7800.

| NVR7800 |
|---------|
| JBOD1   |
| JBOD2   |
| JBOD3   |

# [Expand JBOD for NVR7800]

## 1. Setup JBOD ID

Please switch JBOD ID for each JBOD, in this case we connect three JBOD, so our ID are 1 to 3. (Setup JBOD to different ID to identify system). In this case we recommend you can setup JBOD 1, ID =1. JBOD 2, ID =2. JBOD 3, ID =3.

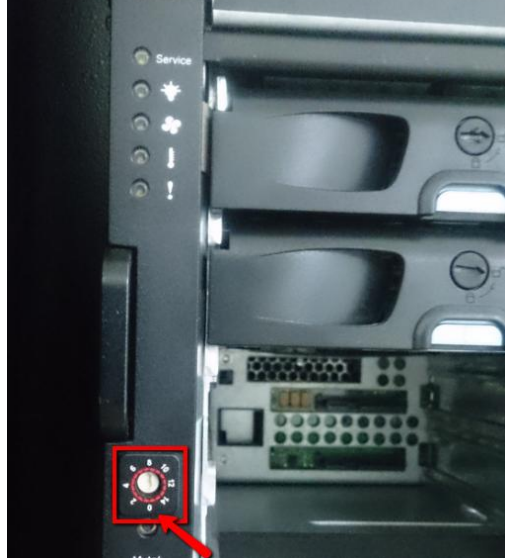

## 2. Connection SAS port

■ Please connecting as below: NVR7800 SAS Exp.→JBOD1's IN Port JBOD1's OUT Port→ JBOD2's IN Port JBOD2's OUT Port→ JBOD3's IN Port

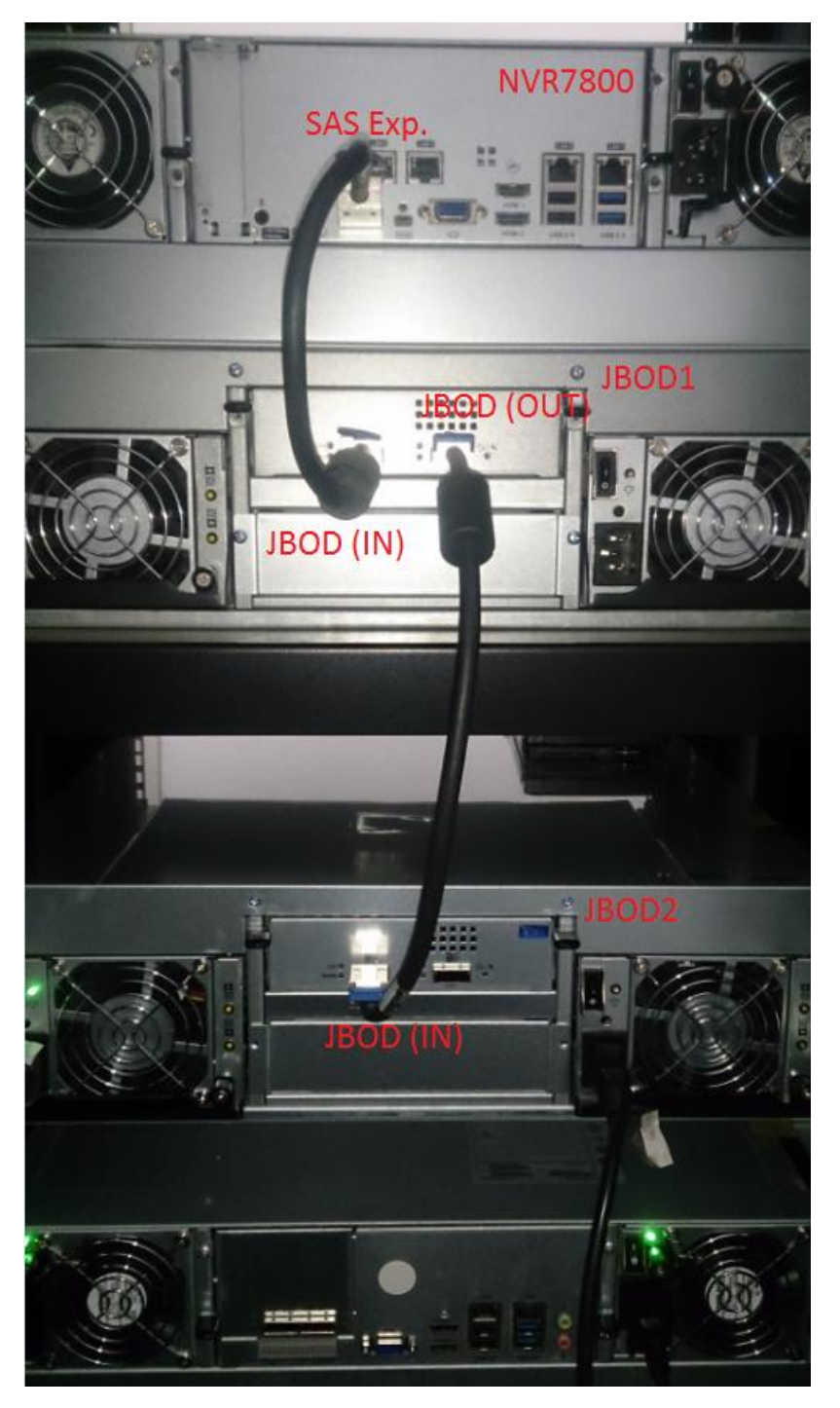

### 3. Create RAID in NVR7800 Local

- Please insert HDDs to NVR7800.
- After about 2.5 minutes, press "EonOne".

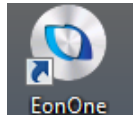

Enter (admin / admin) to login EonOne.

| Cetificate error C Cetificate error C Control for Liter Light ×                                                                                                    |                                                                                                    | n <del>à</del> 8 |
|----------------------------------------------------------------------------------------------------|----------------------------------------------------------------------------------------------------|------------------|
| Welcome to EonOne Lite<br>Thark you for using Earchine Lite, an easy-to use, new generation user interface for Infor<br>multiple system installation and management, such as datas monotoring and event notifi | ternd products. EoriCrie Lite delivers a range of features focusing on<br>aton, and quick installation process. |                  |
| Sinfortrend                                                                                                    | User Hame: admin<br>Password: •••••<br>Remember Password: © SSL Logn<br>LOGN                                    |                  |

You can see HDD has online, you can press "Customized settings" to select your RAID Level, and press "Apply" to create RAID.

| C C May 122821 1817 (provinced. 1945) 109 do Catificate error C C for Conce Lize x |                                                        |
|------------------------------------------------------------------------------------|--------------------------------------------------------|
| 1 2 3<br>Confirm Apply Complete                                                    |                                                        |
| Start Quick Setup                                                                  |                                                        |
| RAID 2001 18002                                                                    | RAID Level: RAID 5<br>Volume Numbers: 1<br>Capacity: 4 |
| 4 hard drives                                                                      | Customized settings                                    |
|                                                                                    |                                                        |
| Apply                                                                              |                                                        |
|                                                                                    |                                                        |
|                                                                                    |                                                        |

Please wait for a while.

| Co 🐼 http://127.80.1813/1//wixendroppy D - O Certificate error 🖉 🍯 fonOneLite x                |  |
|------------------------------------------------------------------------------------------------|--|
| 1 2 3<br>Confirm Apply Complete                                                                |  |
| Apply the settings                                                                             |  |
| rine process may save zerosin minutes seperanny on one system naromate and naro unre capacity. |  |
| 🛟 Create Logical Drive<br>175                                                                  |  |
|                                                                                                |  |
|                                                                                                |  |
|                                                                                                |  |
|                                                                                                |  |
|                                                                                                |  |
|                                                                                                |  |
|                                                                                                |  |
|                                                                                                |  |
|                                                                                                |  |
|                                                                                                |  |
|                                                                                                |  |

■ When it finished, please close it.

| C C Free 127832 1123 Housed Complex P = Q Conference 0 E for Oracle 7                                                                                        | - <b>∩ ×</b> © |
|----------------------------------------------------------------------------------------------------|----------------|
| Confirm Apply Complete                                                                                                    |                |
| All Complete                                                                                                    |                |
| Congrebilations. You have finished all the steps for quick setup. Click Device Management to start managing the device, or click Close to quit Econome Lite. |                |
|                                                                                                    |                |
|                                                                                                    |                |
|                                                                                                    |                |
|                                                                                                    |                |
|                                                                                                    |                |
|                                                                                                    |                |
|                                                                                                    |                |
| Device Management Logout                                                                                                    |                |
|                                                                                                    |                |
|                                                                                                    |                |

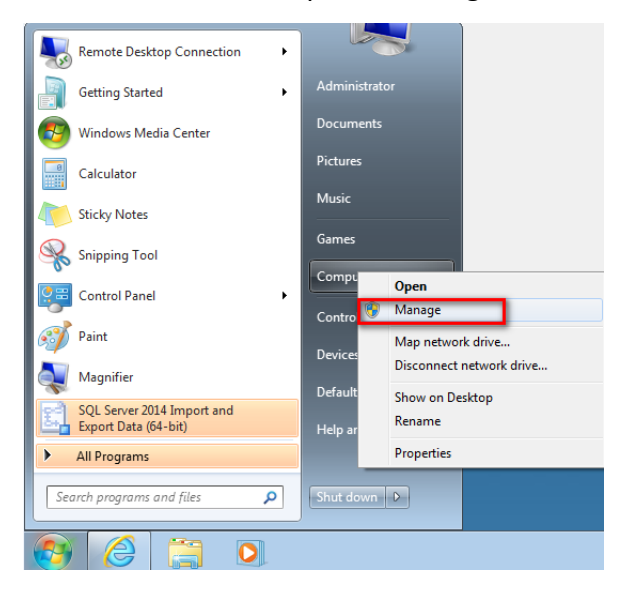

Press "Disk Management".

| E Computer Management                |                           |                          |
|--------------------------------------|---------------------------|--------------------------|
| File Action View Help                |                           |                          |
| 🧇 🄿 🔲 🛃 🛃                            |                           |                          |
| 🛃 Computer Management (Local         | Name                      | Actions                  |
| System Tools                         | 🙀 System Tools            | Computer Management (L 🔺 |
| E Task Scheduler      E Fvent Viewer | Storage                   | More Actions             |
| Shared Folders                       | Services and Applications |                          |
| Local Users and Groups               |                           |                          |
| Bevice Manager                       |                           |                          |
| Storage                              |                           |                          |
| Disk Management                      |                           |                          |
| · 104                                |                           |                          |
|                                      |                           |                          |
|                                      |                           |                          |
|                                      |                           |                          |
|                                      |                           |                          |
|                                      |                           |                          |
|                                      |                           |                          |
|                                      |                           |                          |
|                                      |                           |                          |
|                                      |                           |                          |
|                                      |                           |                          |
|                                      |                           |                          |
|                                      |                           |                          |
|                                      |                           |                          |
|                                      |                           |                          |
| ۰ <u> </u>                           |                           |                          |
|                                      |                           |                          |

■ It will show windows, select "GPT (GUID Partition Table)" and press "OK".

| Initialize Disk                                                                                                    |
|----------------------------------------------------------------------------------------------------|
| You must initialize a disk before Logical Disk Manager can access it.                                                                                                    |
| Select disks:                                                                                                    |
| Disk 1                                                                                                    |
|                                                                                                    |
|                                                                                                    |
|                                                                                                    |
| Use the following partition style for the selected disks:                                                                                                    |
| MBR (Master Boot Record)                                                                                                    |
| GPT (GUID Partition Table)                                                                                                    |
| Note: The GPT partition style is not recognized by all previous versions of<br>Windows. It is recommended for disks larger than 2TB, or disks used on<br>Itanium-based computers. |
| OK Cancel                                                                                                    |

■ Right click "Unallocated" and select "New Simple Volume...".

| 🌆 Computer Management               |                     |             |        |          |          |           |          |                              |               |    |                 |
|-------------------------------------|---------------------|-------------|--------|----------|----------|-----------|----------|------------------------------|---------------|----|-----------------|
| File Action View Help               |                     |             |        |          |          |           |          |                              |               |    |                 |
| 🗢 🔿 🖄 📰 😰 🛛                         | f 😼                 |             |        |          |          |           |          |                              |               |    |                 |
| 🌆 Computer Management (Local        | Volume              | Layout 1    | Гуре   | File Sys | /stem S  | status    |          |                              |               | C  | Actions         |
| System Tools                        | 📼 (C:)              | Simple I    | Basic  | NTFS     | H        | lealthy ( | (Boot, P | age File, Crash Dump, Prima  | ry Partition) | 44 | Disk Management |
| De Task Scheduler      Event Viewer | System Reserved     | Simple I    | Basic  | NTFS     | ŀ        | Healthy ( | System   | , Active, Primary Partition) |               | 28 | More Actions    |
| Shared Folders                      |                     |             |        |          |          |           |          |                              |               |    |                 |
| Local Users and Groups              |                     |             |        |          |          |           |          |                              |               |    |                 |
| Performance                         |                     |             |        |          |          |           |          |                              |               |    |                 |
| Bevice Manager                      |                     |             |        |          |          |           |          |                              |               |    |                 |
| Storage     Disk Management         |                     |             |        |          |          |           |          |                              |               |    |                 |
| Services and Applications           |                     |             |        |          |          |           |          |                              |               |    |                 |
|                                     |                     |             |        |          |          |           |          |                              |               |    |                 |
|                                     |                     |             |        |          |          |           |          |                              |               |    |                 |
|                                     |                     |             |        |          |          |           |          |                              |               |    |                 |
|                                     |                     |             |        |          |          |           |          |                              |               |    |                 |
|                                     | •                   |             | III    | l        |          |           |          |                              |               | •  |                 |
|                                     |                     |             |        |          |          |           |          |                              |               |    |                 |
|                                     | Basic               | System Re   | serve  | d        | (C:)     |           |          |                              |               |    |                 |
|                                     | 442.50 GB           | 285 MB NT   | FS     | 4        | 442.22 G | B NTFS    |          |                              |               |    |                 |
|                                     | Online              | Healthy (S) | /stem, | Act      | Healthy  | (Boot, P  | age Fili | e, Crash Dump, Primary Parti | t             |    |                 |
|                                     | <u>+</u>            |             |        |          |          |           |          |                              |               |    |                 |
|                                     | Disk 1              | Disk 1      |        |          |          |           |          |                              |               | 77 |                 |
|                                     | Basic<br>3713.40 GB | 3713 40 GB  |        |          |          |           | 14       | New Simple Volume            |               |    |                 |
|                                     | Online              | Unallocate  | d //   |          |          |           |          | New Snapped Volume           |               |    |                 |
|                                     |                     |             |        |          |          |           | 4        | New Striped Volume           |               | 2  |                 |
|                                     |                     |             |        |          |          |           |          | New Mirrored Volume          |               |    |                 |
|                                     |                     |             |        |          |          |           |          | New RAID-5 Volume            |               |    |                 |
|                                     |                     |             |        |          |          |           |          |                              |               |    |                 |
| < III >                             | Unallocated P       | rimary part | ition  |          |          |           |          | Properties                   |               |    |                 |
|                                     | ,                   |             |        |          |          |           |          | Help                         |               |    | ,               |

#### ■ Press "Next >".

| Welcome to the New Simple<br>Volume Wizard              |  |  |  |  |  |
|---------------------------------------------------------|--|--|--|--|--|
| This wizard helps you create a simple volume on a disk. |  |  |  |  |  |
| A simple volume can only be on a single disk.           |  |  |  |  |  |
| To continue, click Next.                                |  |  |  |  |  |
|                                                         |  |  |  |  |  |
|                                                         |  |  |  |  |  |
|                                                         |  |  |  |  |  |
|                                                         |  |  |  |  |  |
|                                                         |  |  |  |  |  |
|                                                         |  |  |  |  |  |
| Cancel Next > Cancel                                    |  |  |  |  |  |

■ Press "Next >".

| New Simple Volume Wizard                                                                   |                      |  |  |  |  |  |
|--------------------------------------------------------------------------------------------|----------------------|--|--|--|--|--|
| Specify Volume Size<br>Choose a volume size that is between the maximum and minimum sizes. |                      |  |  |  |  |  |
| Maximum disk space in MB:                                                                  | 3802516              |  |  |  |  |  |
| Minimum disk space in MB:                                                                  | 8                    |  |  |  |  |  |
| Simple volume size in MB:                                                                  | 3802516              |  |  |  |  |  |
|                                                                                            |                      |  |  |  |  |  |
|                                                                                            |                      |  |  |  |  |  |
|                                                                                            |                      |  |  |  |  |  |
|                                                                                            | < Back Next > Cancel |  |  |  |  |  |

■ Select your drive letter in "Assign the following drive letter" and press "Next >".

| New Simple Volume Wizard                                                                                         | ×      |  |  |  |  |
|----------------------------------------------------------------------------------------------------|--------|--|--|--|--|
| Assign Drive Letter or Path<br>For easier access, you can assign a drive letter or drive path to your partition. |        |  |  |  |  |
| Assign the following drive letter:                                                                               |        |  |  |  |  |
| Mount in the following empty NTFS folder:                                                                        |        |  |  |  |  |
| Do not assign a drive letter or drive path                                                                       |        |  |  |  |  |
|                                                                                                    |        |  |  |  |  |
| < Back Next >                                                                                                    | Cancel |  |  |  |  |
|                                                                                                    |        |  |  |  |  |

■ Select "64K" and press "Next >".

| New Simple Volume Wizard                                                                 |   |  |  |  |  |
|------------------------------------------------------------------------------------------|---|--|--|--|--|
| Format Partition<br>To store data on this partition, you must format it first.           |   |  |  |  |  |
| Choose whether you want to format this volume, and if so, what settings you want to use. |   |  |  |  |  |
| Do not format this volume                                                                |   |  |  |  |  |
| Format this volume with the following settings:                                          |   |  |  |  |  |
| File system: NTFS -                                                                      |   |  |  |  |  |
| Allocation unit size:                                                                    |   |  |  |  |  |
| Volume label: New Volume                                                                 |   |  |  |  |  |
| V Perform a quick format                                                                 |   |  |  |  |  |
| Enable file and folder compression                                                       |   |  |  |  |  |
|                                                                                          |   |  |  |  |  |
| < Back Next > Cancel                                                                     | ] |  |  |  |  |

■ After finished, press "Finish".

| New Simple Volume Wizard |                                                                                                    |
|--------------------------|----------------------------------------------------------------------------------------------------|
|                          | Completing the New Simple<br>Volume Wizard                                                                                                    |
|                          | You have successfully completed the New Simple Volume<br>Wizard.<br>You selected the following settings:<br>Volume type: Simple Volume<br>Disk selected: Disk 1<br>Volume size: 3802516 MB<br>Drive letter or path: D:<br>File system: NTFS<br>Allocation unit size: 65536<br>Volume label: New Volume<br>Chuick format: Yes<br>To close this wizard, click Finish. |
|                          | < Back Finish Cancel                                                                                                    |

■ You can see new drive (D:) in Computer.

| (                                                                                                    |                                      |                                         |                                          |                       |              |                 | l | - 0 | X |
|----------------------------------------------------------------------------------------------------|--------------------------------------|-----------------------------------------|------------------------------------------|-----------------------|--------------|-----------------|---|-----|---|
| 🚱 🔍 🗢 📑 🕨 Comput                                                                                                    | er 🕨                                 |                                         |                                          |                       | <b>- - 4</b> | Search Computer |   |     | ٩ |
| Organize 👻 AutoPlay                                                                                                    | Properties                           | System properties                       | Uninstall or change a program            | Map network drive     | Open Control | Panel           |   | - 🗔 | ? |
| <ul> <li>★ Favorites         <ul> <li>■ Desktop</li> <li>● Downloads</li> <li>③ Recent Places</li> </ul> </li> <li>● Documents</li> <li>● Music</li> <li>● Pictures</li> <li>● Videos</li> <li>▲ Computer</li> <li>● Local Disk (C:)</li> <li>● New Volume (D:)</li> <li>● Network</li> </ul> | ▲ Hard Disk Dr<br>Local I            | ives (2)<br>Disk (C:)<br>free of 442 GB | New Volume (D<br>3.62 TB free of 3       | )<br>62 TB            |              |                 |   |     |   |
| New Volume<br>Local Disk                                                                                                    | (D:) Space used:<br>Space free: 3.6; | 2 TB                                    | Total size: 3.62 TB<br>File system: NTFS | BitLocker status: Off |              |                 |   |     |   |

### 4. Create RAID in JBOD1

- Please insert HDDs to JBOD1.
- After about 2.5 minutes, press "EonOne".

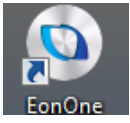

■ Enter (admin / admin) to login EonOne.

| 🔆 🛞 // 🕼 // Mpy//2280313117/hogs-lide.Men/jessionid.cm, D + O Centificate error C 🥃 fonOne Life Login 🛛 ×                                                     | 0 🕸 🖯 |
|----------------------------------------------------------------------------------------------------|-------|
|                                                                                                    |       |
| Welcome to EonOne Lite                                                                                                    |       |
| Thank you for using EoriOne Life, an easy-to-use, new generation user interface for Infortured products. EonOne Lite delivers a range of features focusing on |       |
| полусе узает правают ака нападенен, эки аз задо полкот у ака сеск полкают, ака цоск правают россок.                                                           |       |
| User Name: admin                                                                                                    |       |
| Pasaret                                                                                                    |       |
|                                                                                                    |       |
|                                                                                                    |       |
|                                                                                                    |       |
|                                                                                                    |       |
|                                                                                                    |       |
|                                                                                                    |       |
|                                                                                                    |       |
|                                                                                                    |       |
|                                                                                                    |       |

■ You can see HDD in JBOD1 has online.

|            | naminiani/overview D - Q Certificate error C G fenOne.Lite ×                          | ad Los Miton                                                        | ň | ()<br>()<br>() |  |
|------------|---------------------------------------------------------------------------------------|---------------------------------------------------------------------|---|----------------|--|
| Cantordano | Device Information<br>Model: EV 5016G<br>Version: 5.11A31<br>Volume: Vol-1<br>3.63 TB | System Status           Wealthy           Uptime 2737 days 15:22:12 |   |                |  |
|            | Performance                                                                           | Hardware<br>RAID 1800.1 1800.2<br>Wee Details<br>Wee Details        |   |                |  |
|            |                                                                                       |                                                                     |   |                |  |

■ Select "Action" and press "Add Volume".

| Concernance being one(s).      Action      Action      | Consider the diagonal state of the construction of the construction of the constructi | A 100 100 100 100 100 100 100 100 100 10 | O = O Castlesta anno C        |                                         |            |            |   |
|----------------------------------------------------------------------------------------------------|----------------------------------------------------------------------------------------------------|------------------------------------------|-------------------------------|-----------------------------------------|------------|------------|---|
| Storage<br>Add a new volume or remove the existing one(s).  Volume Name  Status Capacity                                                                                                    | Storage     Storage       Add a new volume or remove the existing one(s).     Add Walnew       Volume Name or     Status ★     Capacity ★       Volume Name or     Status ★     Capacity ★       Volume Name or     Status ★     Capacity ★                                                                                                    | Infortrend                               |                               | Overview Event Log Action               |            | *          | 3 |
| Add a new volume or remove the existing one(s).  Add Volume Volume Name   Status  Capacity  Capacity  Capa | Add a new volume or remove the existing one(s).       Volume Name     Status     Capacity       Vol-1 <ul> <li></li></ul>                                                                                                    | Storage                                  | Storage                       |                                         |            |            | ľ |
| Volume Name 💌 Status 🕶 Capacity 💌                                                                                                    | Volume Name     Status     Capacity       Vol-1 <ul> <li>The volume has been mounted.</li> <li>3.63 TB</li> <li>The volume has been mounted.</li> <li>The volume has been mounted.</li></ul>                                                                                                    |                                          | Add a new volume or remove th | he existing one(s).                     |            | Add Volume |   |
|                                                                                                    | Vol-1 🔗 The volume has been mounted. 3.63 TB                                                                                                    |                                          | Volume Name 💌                 | Status 👻                                | Capacity 👻 |            |   |
| Vol-1 Vol-1 Volume has been mounted. 3,63 1B                                                                                                    |                                                                                                    |                                          | Vol-1                         | $\bigcirc$ The volume has been mounted. | 3.63 TB    | 0          |   |
|                                                                                                    |                                                                                                    |                                          |                               |                                         |            |            |   |
|                                                                                                    |                                                                                                    |                                          |                               |                                         |            |            |   |
|                                                                                                    |                                                                                                    |                                          |                               |                                         |            |            |   |
|                                                                                                    |                                                                                                    |                                          |                               |                                         |            |            |   |
|                                                                                                    |                                                                                                    |                                          |                               |                                         |            |            |   |
|                                                                                                    |                                                                                                    |                                          |                               |                                         |            |            |   |
|                                                                                                    |                                                                                                    |                                          |                               |                                         |            |            |   |
|                                                                                                    |                                                                                                    |                                          |                               |                                         |            |            |   |
|                                                                                                    |                                                                                                    |                                          |                               |                                         |            |            |   |
|                                                                                                    |                                                                                                    |                                          |                               |                                         |            |            |   |
|                                                                                                    |                                                                                                    |                                          |                               |                                         |            |            |   |
|                                                                                                    |                                                                                                    |                                          |                               |                                         |            |            |   |
|                                                                                                    |                                                                                                    |                                          |                               |                                         |            |            |   |
|                                                                                                    |                                                                                                    |                                          |                               |                                         |            |            |   |
|                                                                                                    |                                                                                                    |                                          |                               |                                         |            |            |   |
|                                                                                                    |                                                                                                    |                                          |                               |                                         |            |            |   |
|                                                                                                    |                                                                                                    |                                          |                               |                                         |            |            |   |
|                                                                                                    |                                                                                                    |                                          |                               |                                         |            |            |   |
|                                                                                                    |                                                                                                    |                                          |                               |                                         |            |            |   |
|                                                                                                    |                                                                                                    |                                          |                               |                                         |            |            |   |
|                                                                                                    |                                                                                                    |                                          |                               |                                         |            |            |   |
|                                                                                                    |                                                                                                    |                                          |                               |                                         |            |            |   |
|                                                                                                    |                                                                                                    |                                          |                               |                                         |            |            |   |
|                                                                                                    |                                                                                                    |                                          |                               |                                         |            |            |   |
|                                                                                                    |                                                                                                    |                                          |                               |                                         |            |            |   |
|                                                                                                    |                                                                                                    |                                          |                               |                                         |            |            |   |
|                                                                                                    |                                                                                                    |                                          |                               |                                         |            |            |   |
|                                                                                                    |                                                                                                    |                                          |                               |                                         |            |            |   |
|                                                                                                    |                                                                                                    |                                          |                               |                                         |            |            |   |
|                                                                                                    |                                                                                                    |                                          |                               |                                         |            |            |   |
|                                                                                                    |                                                                                                    |                                          |                               |                                         |            |            |   |
|                                                                                                    |                                                                                                    |                                          |                               |                                         |            |            |   |
|                                                                                                    |                                                                                                    |                                          |                               |                                         |            |            |   |
|                                                                                                    |                                                                                                    |                                          |                               |                                         |            |            |   |
|                                                                                                    |                                                                                                    |                                          |                               |                                         |            |            |   |
|                                                                                                    |                                                                                                    |                                          |                               |                                         |            |            |   |
|                                                                                                    |                                                                                                    |                                          |                               |                                         |            |            |   |
|                                                                                                    |                                                                                                    |                                          |                               |                                         |            |            |   |
|                                                                                                    |                                                                                                    |                                          |                               |                                         |            |            |   |
|                                                                                                    |                                                                                                    |                                          |                               |                                         |            |            |   |

You can press "Customized settings" to select your RAID Level, and press "Apply" to create RAID.

| Configure 127.0.0.1.11/14/wikayd/confirm P · O Cettificate error C TonOve Lite x |                                                                                  |
|----------------------------------------------------------------------------------|----------------------------------------------------------------------------------|
| Start Quick Setup                                                                | RAID Level: RAID S<br>Volume Numbers: 1<br>Capacity: 4 TB<br>Customized settings |
| Apply                                                                            |                                                                                  |

Please wait for a while.

| So Mttp://127.00.1.0117/9/vieund/upply D - Q Cettificate error C 🧭 EnoOne Lite 🛛 🗶                                    |  |
|----------------------------------------------------------------------------------------------------|--|
| 1 2 3<br>Confirm Apply Complete                                                                                       |  |
| Apply the settings<br>This process may take several minutes depending on the system hardware and hard drive capacity. |  |
| Create Logical Drive<br>175                                                                                           |  |
|                                                                                                    |  |
|                                                                                                    |  |
|                                                                                                    |  |
|                                                                                                    |  |
|                                                                                                    |  |
|                                                                                                    |  |

■ When it finished, please close it.

|                                                                                                    | - 0 <b>- X</b> |
|----------------------------------------------------------------------------------------------------|----------------|
| ← ⓒ ⓒ https://227.00.13817.19/waardcomplete ♀                                                                                                    |                |
| 1 2 3<br>Confitti Apply Complete                                                                                                    |                |
| All Complete<br>Congratulators. You have finished all the steps for quick setup. Click Device Management to start managing the device, or click Close to quit EonOne Lite. |                |
|                                                                                                    |                |
|                                                                                                    |                |
|                                                                                                    |                |
| Device Management Logout                                                                                                    |                |
|                                                                                                    |                |

■ Press "Start" → "Computer" → Right click "Manage".

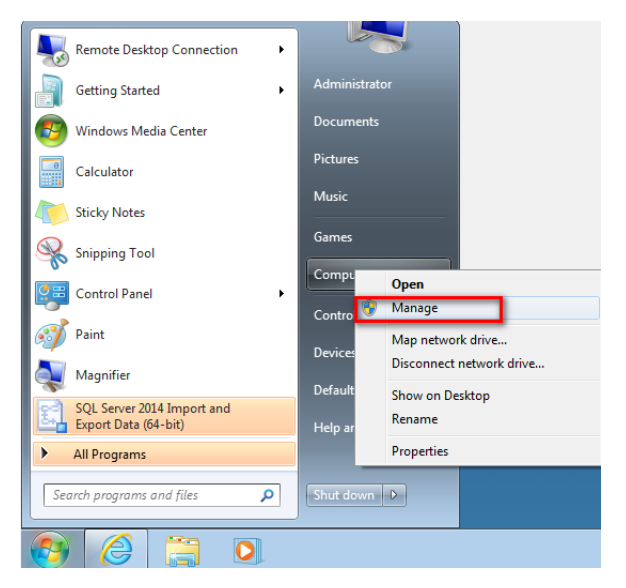

Press "Disk Management".

| E Computer Management                                     |                           |                          |
|-----------------------------------------------------------|---------------------------|--------------------------|
| File Action View Help                                     |                           |                          |
| 🧇 🔿 🔲 🛃 🛃                                                 |                           |                          |
| 🛃 Computer Management (Local                              | Name                      | Actions                  |
| System Tools                                              | 👫 System Tools            | Computer Management (L 🔺 |
| I ask Scheduler      I ask Scheduler      I ask Scheduler | Estorage                  | More Actions             |
| Shared Folders                                            | Services and Applications |                          |
| A Local Users and Groups                                  |                           |                          |
| Bevice Manager                                            |                           |                          |
| ▲ Storage                                                 |                           |                          |
| Disk Management                                           |                           |                          |
|                                                           |                           |                          |
|                                                           |                           |                          |
|                                                           |                           |                          |
|                                                           |                           |                          |
|                                                           |                           |                          |
|                                                           |                           |                          |
|                                                           |                           |                          |
|                                                           |                           |                          |
|                                                           |                           |                          |
|                                                           |                           |                          |
|                                                           |                           |                          |
|                                                           |                           |                          |
|                                                           |                           |                          |
|                                                           |                           |                          |
|                                                           |                           |                          |
| <u>د ااا ا</u>                                            |                           |                          |
|                                                           |                           | ,                        |

■ It will show windows, select "GPT (GUID Partition Table)" and press "OK".

| Initialize Disk                                                                                    |   |
|----------------------------------------------------------------------------------------------------|---|
| You must initialize a disk before Logical Disk Manager can access it.                              |   |
| Select disks:                                                                                      |   |
| ☑ Disk 2                                                                                           |   |
|                                                                                                    |   |
|                                                                                                    |   |
|                                                                                                    |   |
| Use the following partition style for the selected disks:                                          |   |
| MBR (Master Boot Record)                                                                           |   |
| GPT (GUID Partition Table)                                                                         |   |
| Note: The GPT partition style is not recognized by all previous versions of                        |   |
| Windows. It is recommended for disks larger than 2TB, or disks used on<br>Itanium-based computers. |   |
| OK Cancel                                                                                          | ] |

■ Right click "Unallocated" and select "New Simple Volume...".

| E Computer Management      |                      |                        |        |             |                                                                            |        |                 |   |
|----------------------------|----------------------|------------------------|--------|-------------|----------------------------------------------------------------------------|--------|-----------------|---|
| File Action View Help      |                      |                        |        |             |                                                                            |        |                 |   |
| 🗢 🔿 🖄 🗔 👔 👔                | ef 🔣                 |                        |        |             |                                                                            |        |                 |   |
| Computer Management (Local | Volume               | Layout                 | Туре   | File System | Status                                                                     | C      | Actions         |   |
| ▲                          | (C:)                 | Simple                 | Basic  | NTFS        | Healthy (Boot, Page File, Crash Dump, Primary Partition                    | n) 4.  | Disk Management | • |
| Event Viewer               | System Reserved      | Simple                 | Basic  | NTFS        | Healthy (Primary Partition)<br>Healthy (System, Active, Primary Partition) | 2      | More Actions    | + |
| Shared Folders             |                      |                        |        |             | ,,,,,,,,,,,,,,,,,,,,,,,,,,,,,,,,,,,,,,,                                    |        |                 |   |
| b A Local Users and Groups |                      |                        |        |             |                                                                            |        |                 |   |
| N Performance              |                      |                        |        |             |                                                                            |        |                 |   |
| ▲ Storage                  |                      |                        |        |             |                                                                            |        |                 |   |
| 🔄 Disk Management          |                      |                        |        |             |                                                                            |        |                 |   |
| Services and Applications  |                      |                        |        |             |                                                                            |        |                 |   |
|                            |                      |                        |        |             |                                                                            |        |                 |   |
|                            |                      |                        |        |             |                                                                            |        |                 |   |
|                            |                      |                        |        |             |                                                                            |        |                 |   |
|                            | •                    |                        |        |             |                                                                            | +      |                 |   |
|                            |                      |                        |        |             |                                                                            | *      |                 |   |
|                            | Basic                | Suctom P               |        | d (C)       |                                                                            |        |                 |   |
|                            | 442.50 GB            | 285 MB N               | TFS    | 442.22      | GB NTFS                                                                    |        |                 |   |
|                            | Online               | Healthy (S             | ystem, | Ac Health   | y (Boot, Page File, Crash Dump, Primary Par                                |        |                 |   |
|                            |                      |                        |        |             |                                                                            | =      |                 |   |
|                            | Disk 1               |                        |        |             |                                                                            |        |                 |   |
|                            | Basic<br>3713.40 GB  | New Volu<br>2712 20 GE | me (D  | :)          |                                                                            |        |                 |   |
|                            | Online               | Healthy (P             | rimary | Partition)  |                                                                            |        |                 |   |
|                            |                      |                        |        |             |                                                                            |        |                 |   |
|                            | Disk 2               |                        |        |             |                                                                            |        |                 |   |
|                            | Basic                | ://///                 | ////   |             |                                                                            |        |                 |   |
|                            | 3713.40 GB<br>Online | 3713.40 GE             | 3      |             |                                                                            |        |                 |   |
|                            | Unallocated P        | rimary par             | tition |             | New Sim                                                                    | ple Vo | olume           |   |
|                            |                      |                        |        |             | New Spa                                                                    | nned   | Volume          |   |
|                            |                      |                        |        |             | New Stri                                                                   | ped Vo | olume           |   |
|                            |                      |                        |        |             | New Mir                                                                    | rored  | Volume          |   |
|                            |                      |                        |        |             | New RAI                                                                    | D-5 Vo | olume           |   |
|                            |                      |                        |        |             | Propertie                                                                  | es.    |                 |   |
|                            |                      |                        |        |             | Help                                                                       |        |                 |   |

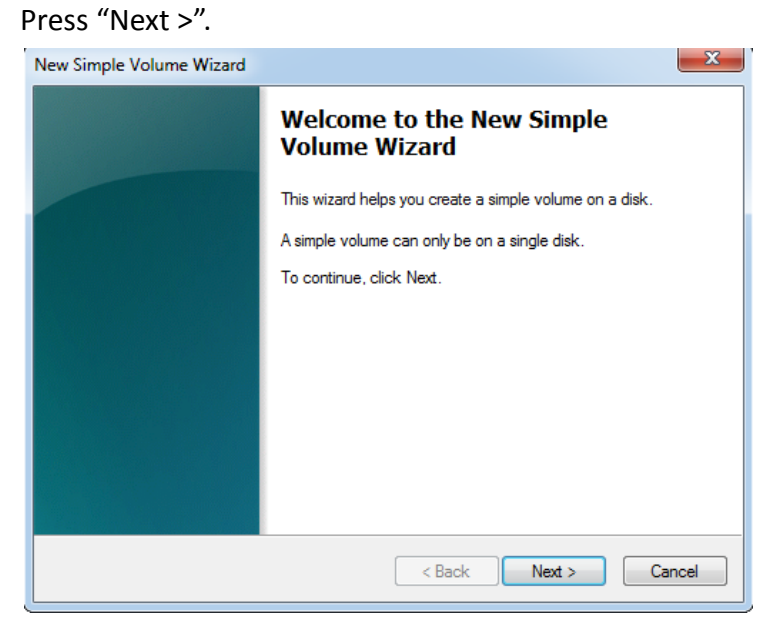

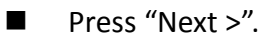

| New Simple Volume Wizard                                   | ×                                 |
|------------------------------------------------------------|-----------------------------------|
| Specify Volume Size<br>Choose a volume size that is betwee | en the maximum and minimum sizes. |
| Maximum diale anana in MD:                                 | 2002516                           |
| Minimum disk space in MB:                                  | 8                                 |
| Simple volume size in MB:                                  | 3802516                           |
|                                                            |                                   |
|                                                            |                                   |
|                                                            |                                   |
|                                                            | < Back Next > Cancel              |

■ Select your drive letter in "Assign the following drive letter" and press "Next >".

| lew Simple Volume Wizard                                                                                         | ×                    |  |  |  |  |
|----------------------------------------------------------------------------------------------------|----------------------|--|--|--|--|
| Assign Drive Letter or Path<br>For easier access, you can assign a drive letter or drive path to your partition. |                      |  |  |  |  |
|                                                                                                    |                      |  |  |  |  |
| Assign the following drive letter:     Mount in the following empty N1+S folder:                                 |                      |  |  |  |  |
| Do not assign a drive letter or drive path                                                                       | Browse               |  |  |  |  |
|                                                                                                    |                      |  |  |  |  |
|                                                                                                    |                      |  |  |  |  |
|                                                                                                    |                      |  |  |  |  |
|                                                                                                    | < Back Next > Cancel |  |  |  |  |

■ Select "64K" and press "Next >".

| New Simple Volume Wizard                                                                 |            |  |  |  |
|------------------------------------------------------------------------------------------|------------|--|--|--|
| Format Partition<br>To store data on this partition, you must format it first.           |            |  |  |  |
| Choose whether you want to format this volume, and if so, what settings you want to use. |            |  |  |  |
| Do not format this volume                                                                |            |  |  |  |
| Format this volume with the following settings:                                          |            |  |  |  |
| File system:                                                                             | NTFS •     |  |  |  |
| Allocation unit size:                                                                    | 64К 👻      |  |  |  |
| Volume label:                                                                            | New Volume |  |  |  |
| ☑ Perform a quick format                                                                 |            |  |  |  |
| Enable file and folder compression                                                       |            |  |  |  |
|                                                                                          |            |  |  |  |
| < Back Next > Cancel                                                                     |            |  |  |  |

■ After finished, press "Finish".

| New Simple Volume Wizard | ×                                                                                                    |
|--------------------------|----------------------------------------------------------------------------------------------------|
|                          | Completing the New Simple<br>Volume Wizard                                                                                                    |
|                          | You have successfully completed the New Simple Volume<br>Wizard.<br>You selected the following settings:<br>Volume type: Simple Volume<br>Disk selected: Disk 1<br>Volume size: 3802516 MB<br>Drive letter or path: D:<br>File system: NTFS<br>Allocation unit size: 65536<br>Volume label: New Volume<br>Artick format: Yes<br>To close this wizard, click Finish. |
|                          | < Back Finish Cancel                                                                                                    |

■ You can see new drive (D:) in Computer.

| 🚱 🔍 💌 🕨 Comput                                                                                                    | er 🕨                                                               |                                               | <b>▼</b> 4 <sub>7</sub>      | Search Computer         | Q     |
|----------------------------------------------------------------------------------------------------|--------------------------------------------------------------------|-----------------------------------------------|------------------------------|-------------------------|-------|
| Organize 🔻 AutoPlay                                                                                                    | Properties System properties                                       | Uninstall or change a program Map             | network drive Open Control P | anel 📲                  | - 🗌 🔞 |
| <ul> <li>▲ ★ Favorites</li> <li>■ Desktop</li> <li>➡ Downloads</li> <li>≦ Recent Places</li> </ul>                                       | Hard Disk Drives (3)     Local Disk (C:)     395 GB free of 442 GB | New Volume (D:)<br>3.62 TB free of 3.62 TB    | New Volur<br>3.62 TB fre     | ne (E:)<br>e of 3.62 TB |       |
| Libraries Libraries Documents Music Pictures Videos Computer Call Coal Disk (C:) New Volume (D:) New Volume (E:) New Volume (E:) Network |                                                                    |                                               |                              |                         |       |
| New Volume<br>Local Disk                                                                                                    | (E:) Space used:<br>Space free: 3.62 TB F                          | Total size: 3.62 TB BitLo<br>ile system: NTFS | ocker status: Off            |                         |       |

**Note**: for JBOD2, JBOD3.....please refer the same procedure as Chapter 4.